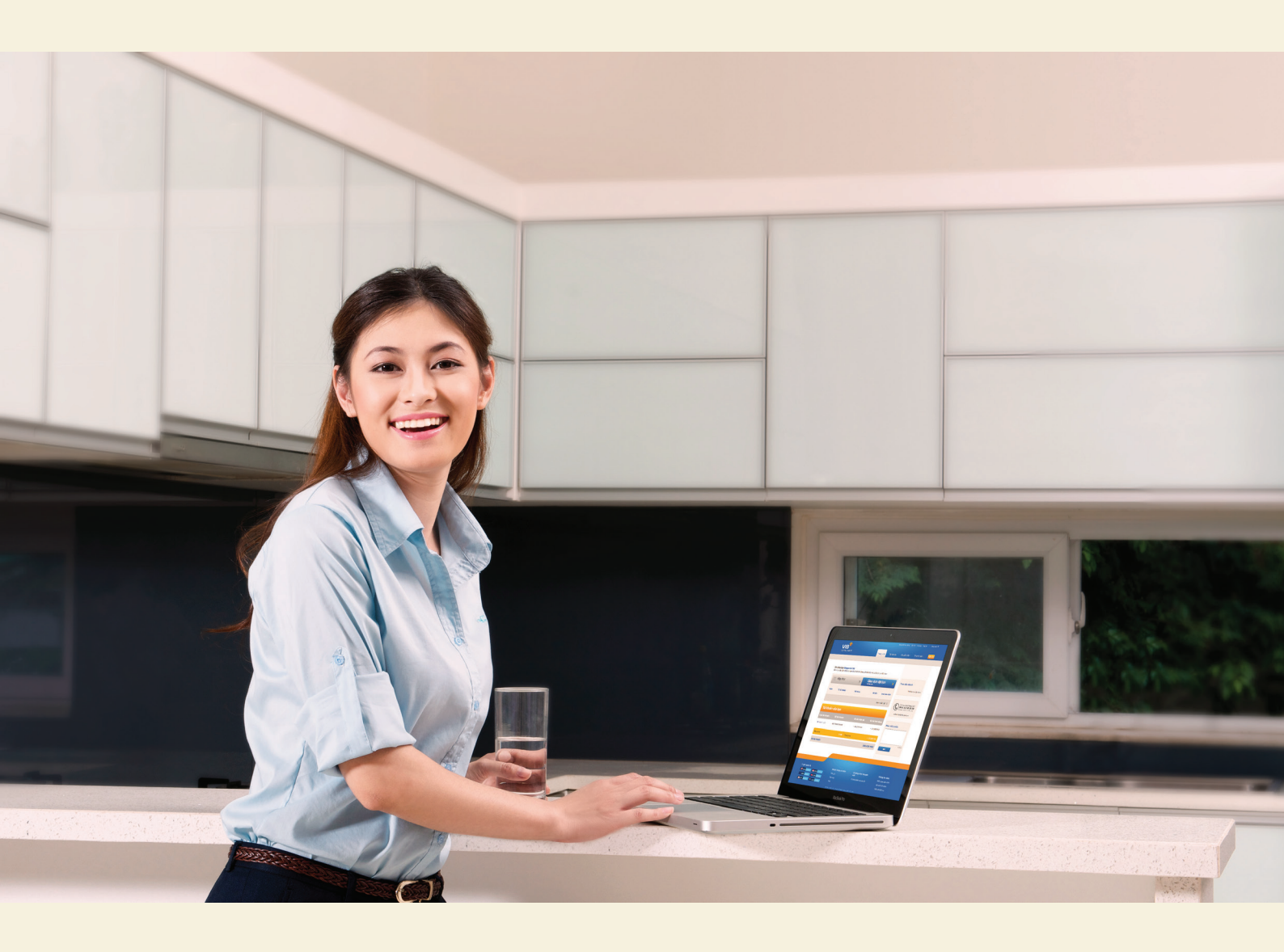

# HƯỚNG DẪN SỬ DỤNG DỊCH VỤ INTERNET BANKING

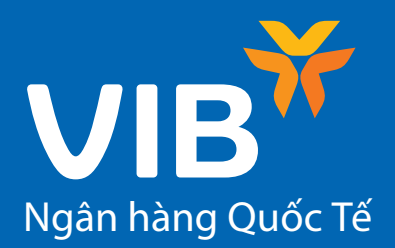

# M<sub>V</sub>C L<sub>V</sub>C

| 03                         |
|----------------------------|
| 03<br>03<br>03<br>03       |
| 04                         |
| 04<br>04<br>05             |
| 06                         |
| 07                         |
| 07<br>08<br>08<br>09<br>10 |
| 11                         |
| 11<br>13<br>14<br>15       |
| 16                         |
| 16<br>17                   |
|                            |

| PHẦN VII: CHUYỂN TIỀN THEO LÔ                          | 18       |
|--------------------------------------------------------|----------|
| 1. Chuyển tiền theo lô<br>2. Quản lý giao dịch theo lô | 18<br>18 |
| PHẦN VIII: THANH TOÁN                                  | 19       |
| 1. Thanh toán hóa đơn tiền điện                        | 19       |
| 2. Thanh toán cước viễn thông Viettel                  | 20       |
| 3. Thanh toán dư nợ thẻ tín dụng                       | 21       |
| 4. Thanh toán khoản vay                                | 22       |
| PHẦN IX: TIỆN ÍCH                                      | 23       |
| 1. Thiết lập truy cập nhanh                            | 23       |
| 2. Lịch sử hoạt động                                   | 23       |
| 3. Danh bạ tài khoản                                   | 24       |

## 1. Khái niệm Internet Banking

Dịch vụ ngân hàng điện tử (Internet Banking) là dịch vụ do VIB cung cấp nhằm giúp các chủ tài khoản tài VIB có thể thực hiện các giao dịch tài chính, thanh toán trực tuyến và quản lý tài khoản mọi lúc, mọi nơi.

## 2. Tiện ích dịch vụ

- Chuyển tiền trong VIB, chuyển tiền tới số thẻ ngân hàng khác, chuyển tiền tới số tài khoản ngân hàng khác, nạp tiền diện thoại, thẻ trả trước.
- Truy vấn thông tin tài khoản, sổ tiết kiệm, khoản vay, In sao kê tài khoản, khoản vay
- Thanh toán thẻ Master Card, thanh toán khoản vay, thanh toán tiền điện, thanh toán cước viễn thông Viettel
- Quản lý đặt lịch chuyển tiền trong tương lai, xem lịch sử hoạt động

## 3. Ưu điểm dịch vụ

- Giao dịch ngân hàng mọi lúc mọi nơi
- Dễ dàng quản lý tài khoản và thanh toán hiện đại
- An toàn nhất với công nghệ bảo mật tiên tiến trên thế giới

## 4. Dịch vụ hỗ trợ khách hàng

- Để biết thêm thông tin chi tiết về dịch vụ, xin vui lòng liên hệ:
- Website: www.vib.com.vn
- Tổng đài chăm sóc khách hàng của VIB: 04.62585858

# ĐĂNG NHẬP

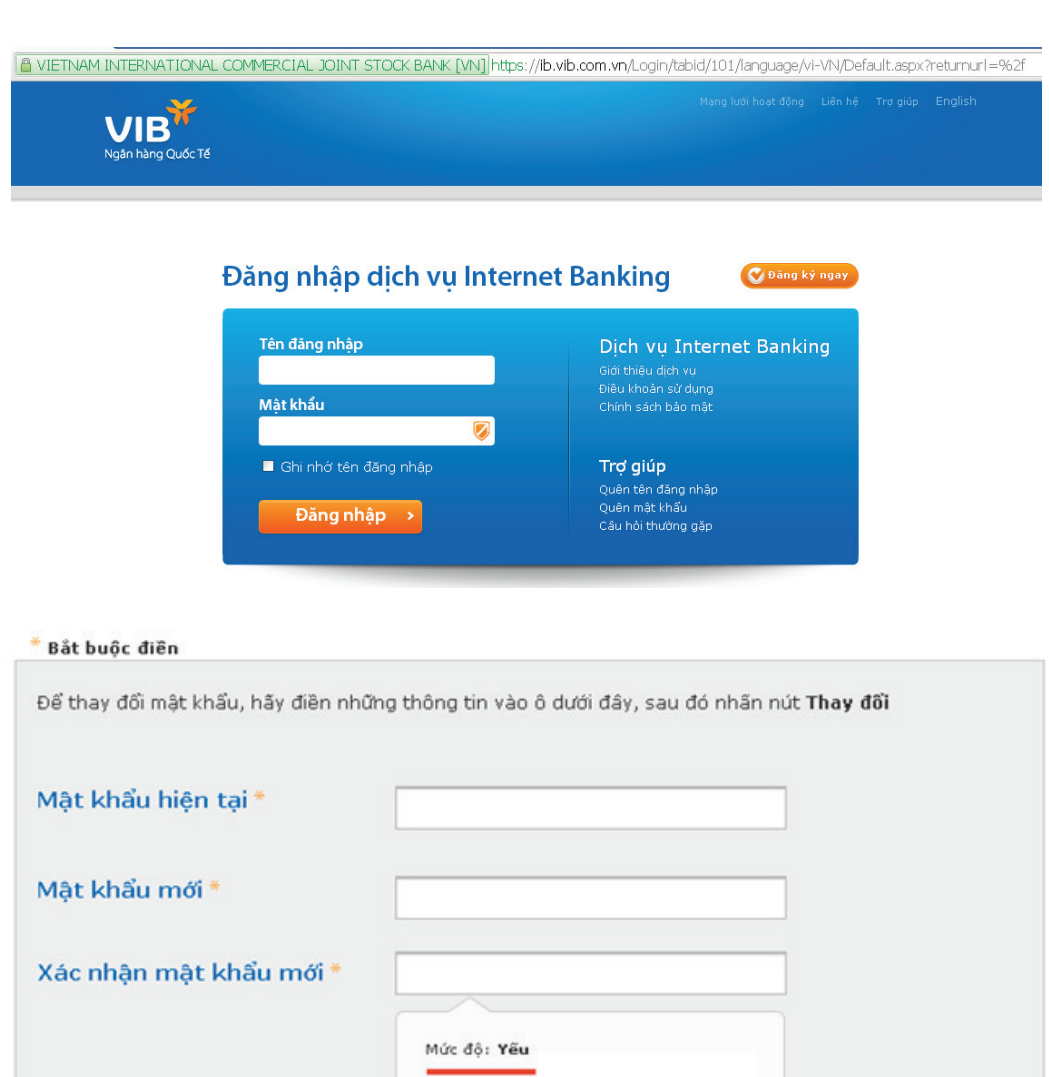

### 1. Đăng nhập dịch vụ Internet Banking

Bước 1: Vào đường đẫn Internet Banking tại địa chỉ: https://ib.vib.com.vn Bước 2: Nhập tên đăng nhập và mật khẩu

Lưu ý: Sau khi đăng ký dịch vụ Internet Banking, bạn sẽ nhận được tên đăng nhập qua email và mật khẩu qua tin nhắn số điện thoại đã đăng ký với VIB

### 2. Đổi mật khẩu

Lần đầu tiên truy cập Internet Banking, hệ thống sẽ nhắc bạn thay đổi mật khẩu để đảm bảo an toàn.

Bước 1: Bạn nhập mật khẩu hiện tại vào ô *Mật khẩu hiện tại* 

Bước 2: Nhập *Mật khẩu mới* muốn thay đổi và nhập lại một lần nữa vào ô *Xác nhận mật khẩu mới* để xác nhận. Bước 3: Để đảm bảo an toàn cho việc đổi mật khẩu, bạn cần nhập OTP:

 Nếu bạn đang dùng gói dịch vụ SMS, kích vào Nhận mã bảo mật, 1 tin nhắn chứa mã bảo mật sẽ gửi về điện thoại của bạn

 Nếu bạn đang dùng gói dịch vụ Token, bấm vào nút trên thiết bị Hard Token để lấy mã bảo mật

Bước 4: Nhập mã bảo mật gồm 6 chữ số vào ô trống.

Bước 5: Chọn Lưu để thay đổi mật khẩu

Lưu ý: Bạn nên đọc qua phần các điều kiện thay đổi ở bên trên để có thể nhập mật khẩu chính xác và an toàn ở mức cao nhất. Sau khi đổi mật khẩu thành công, sẽ có email thông báo tới bạn

# ĐĂNG NHẬP

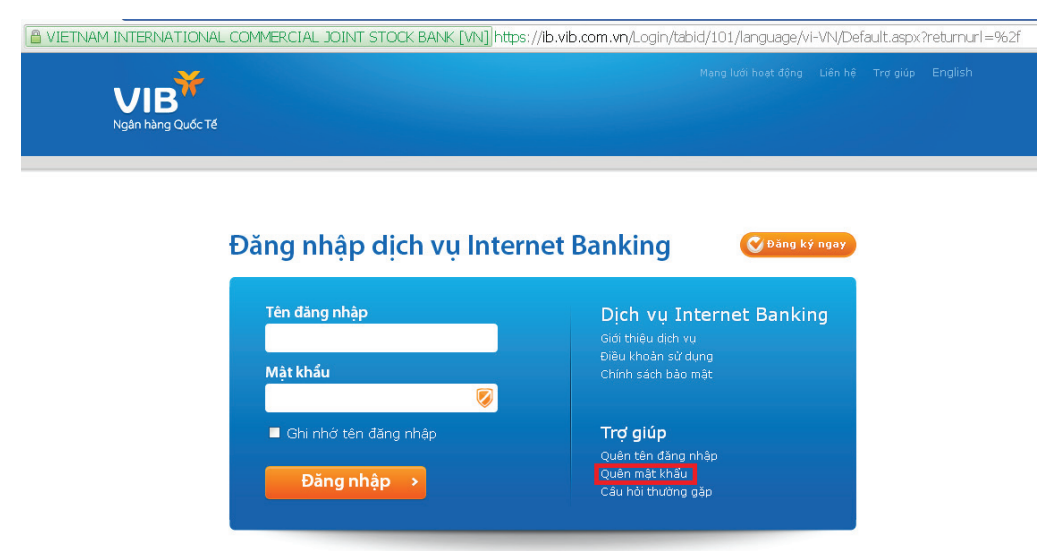

## Quên mật khẩu

| Để lấy lại mật khẩu, bạn cần những thông tin sau:<br>Thẻ thanh toán nội địa + Thể thanh toán nội địa + Số điện thoại<br>Hộ chiếu + Số điện thoại<br>Nếu bạn chưa có đủ những thông tin trên, vui lòng liên hệ với Trung tâm DVKH 24/7: (+84) 62 58 58 58 | VIB cam kết cung cấp dịch vụ Intarnet<br>Banking an toàn tuyệt<br>Nib cam kiệt cung cấp dịch vụ Intarnet<br>Banking an toàn tuyệt đôi cho khác<br>hàng, Để biết thêm đư tiết, bạn vui lông<br>tham khảo Chính sách bào mật <u>tại đây</u> |
|----------------------------------------------------------------------------------------------------|----------------------------------------------------------------------------------------------------|
| 1 Xác thực<br>thông tin       2 Mã bảo mật       3 Hoàn tất         * Bắt buộc                                                                                                    |                                                                                                    |
| Bạn vui lòng nhập các thông tin về Tên đăng nhập, số CMND/Hộ chiếu và số thẻ như sau                                                                                                    |                                                                                                    |
| Số CMTND / Hộ chiếu*                                                                                                    |                                                                                                    |
| Số thẻ*                                                                                                    |                                                                                                    |
| Đế tiếp tục, bạn vui lòng nhập chuỗi ký tự bên cạnh<br>Chuỗi ký tự* QGi7dF                                                                                                    |                                                                                                    |
| < Quay lại                                                                                                    |                                                                                                    |

### 3. Quên mật khẩu

Trong trường hợp bạn quên mật khẩu, bạn có thể khôi phục lại bằng cách truy cập vào mục "Quên mật khẩu" ở trên trang đăng nhập.

Bước 1: Xác thực thông tin

Để khôi phục lại mật khẩu truy cập, bạn cần cung câp đầy đủ các thông tin sau: *Tên đăng nhập, Số CMT/Hộ chiếu và Số thẻ*. Bạn nhập đầy đủ các thông tin yêu cầu.

Nhập vào ký tự ngẫu nhiên trên màn hình. Chọn *Tiếp tục* 

Bước 2: Hệ thống yêu cầu bạn nhập mã OTP.

Bước 3: Hệ thống sẽ thông báo thành công và mật khẩu sẽ được gửi vào số điện thoại đã đăng ký của bạn.

# TRANG CHỦ

TK thanh toán

TK có kỳ hạn

Tổng dư nợ

Số dư thuần

001704060098447

001840010014477

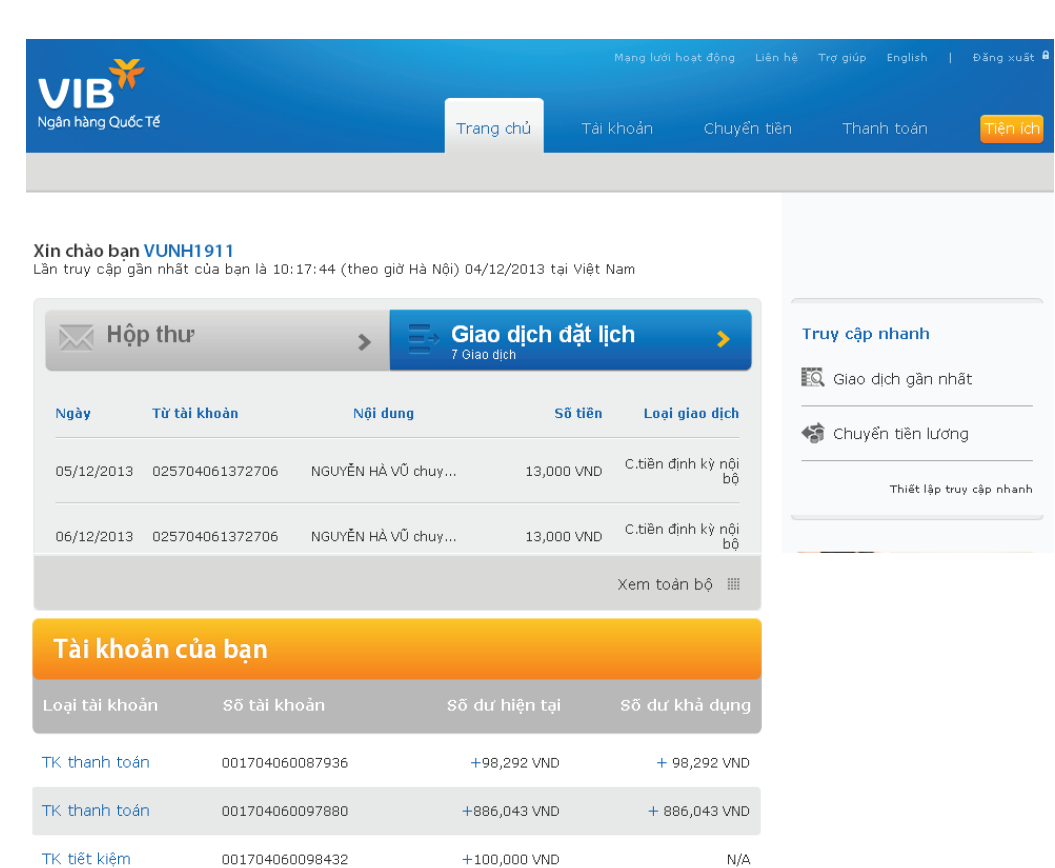

+37.153.207 VND

+2.909.88 USD

1,004,520,218,416,220,000 VND

Tổng dư có

+ 158,209 VND

N/A

#### 1. Trang chủ

 <u>Hộp thư</u>: Các email từ VIB thông báo mỗi khi phát sinh giao dịch. Hiện tại tính năng này đang được phát triển.

 <u>Giao dịch đặt lịch</u>: Bao gồm các GD đã được bạn đặt lịch theo thứ tự gần nhất trước. Nếu muốn xem toàn bộ các GD đã được đặt lịch, bạn chọn Xem toàn bộ.

Lưu ý: Bạn xem được tối đa 200 giao dịch đặt lịch và trong thời gian tối đa là 30 ngày

• <u>Tài khoản của bạn</u>: Bạn sẽ theo dõi được toàn bộ các tài khoản hiện có, bao gồm: Tài khoản thanh toán, tài khoản tiền gửi tiết kiệm, tài khoản esaving, tài khoản lương, thông tin thẻ tín dung, thông tin khoản vay....

> Hệ thống hiển thị các thông tin: Loại tài khoản, Số tài khoản, Số dư tài khoản, Số dư khả dụng
> Nếu muốn xem chi tiết thông tin, các giao dịch của tài khoản, chỉ cần kích chuột vào tài khoản đó, hệ thống sẽ tự động chuyển tới trang Tài khoản.

Hệ thống hiển thị tổng dư nợ, tổng dư có và số dư thuần Số dư thuần = Tổng dư nợ + Tổng dư có

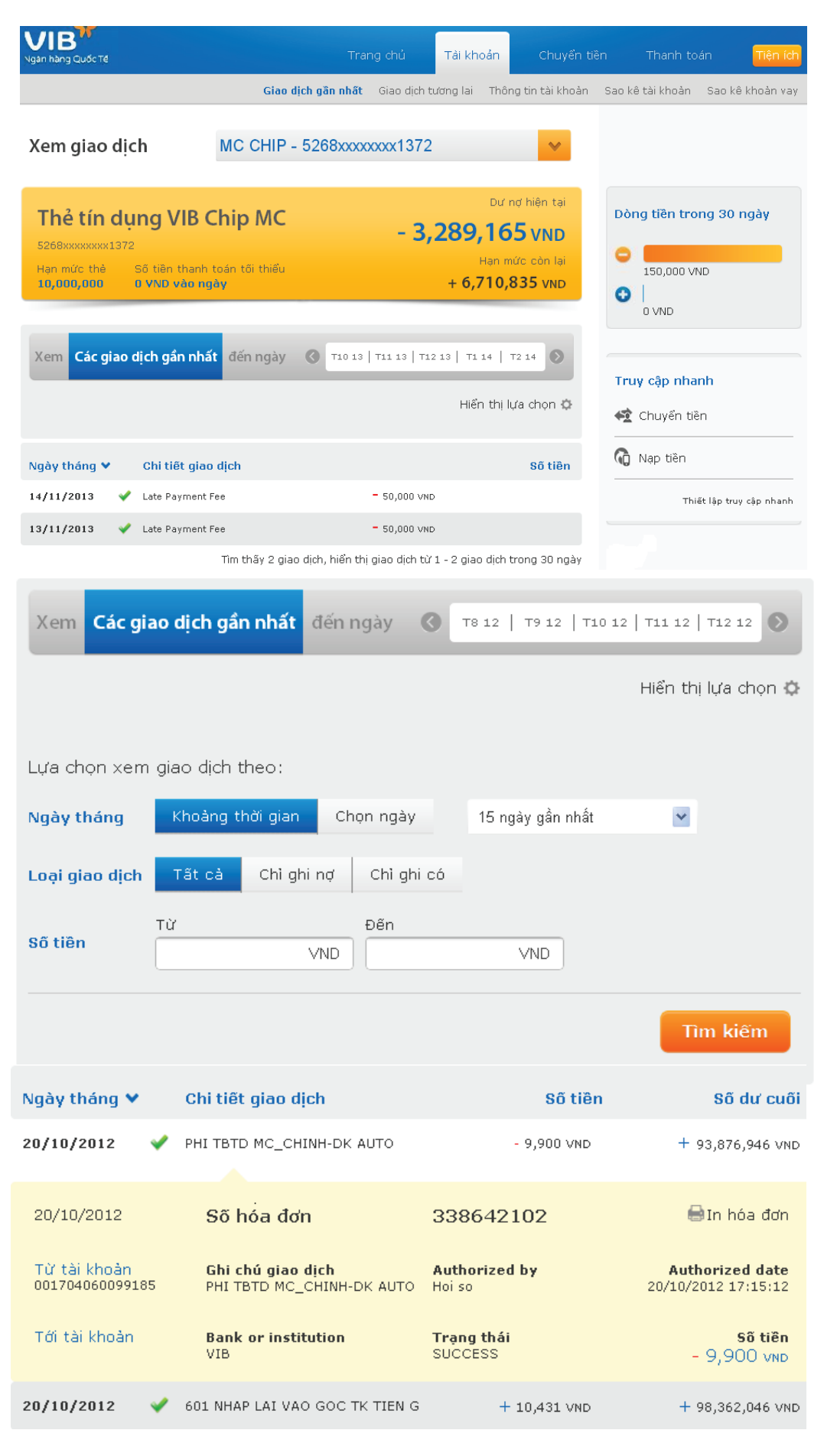

### 1. Giao dịch gần nhất:

 <u>Xem giao dịch</u>: Chọn tài khoản cần xem bằng cách kích chuột vào mũi tên chỏ xuống.

> Hệ thống sẽ hiển thị các thông tin cơ bản của tài khoản và 10 giao dịch gần nhất của tài khoản đó. Muốn xem thêm các giao dịch khác, chọn Xem tiếp.

 <u>Xem thông tin dòng tiền</u>: phía trên bên phải của màn hình hiển thị dòng tiền ra vào các tài khoản của bản trong vòng 30 ngày. Dấu (-) thể hiện dòng tiền ra, dấu (+) thể hiện dòng tiền vào.

• <u>Công cụ tìm kiếm giao dịch:</u>

a. *Tìm kiến cơ bản*: Sử dụng mũi tên sang trái, sang phải trên dòng thời gian và chọn tháng cần tìm kiếm. ( hệ thống hiển thị tối đa sao kê 1 năm trong quá khứ)

b. Tìm kiếm nâng cao: Kích Hiển thị lựa chọn :

Ngày tháng: Chọn ngày giao dịch cụ thể hoặc Chọn theo khoản thời gian: 15, 30, 45, 60 ngày trong quá khứ.
Loại giao dịch: Ghi có (+) ghi nợ (-), hoặc tất cả các giao dịch.
Số tiền thực hiện: Nhập số tiền cần tìm kiếm.

• <u>Xem chi tiết giao dịch</u>: Bạn chỉ cần kích chuột vào 1 giao dịch, thông tin chi tiết của giao dịch đó sẽ hiện ra. Bạn cũng có thể chọn *In hóa đơn* để in thông tin chi tiết giao dịch.

Lưu ý: Số dư cuối là số dư tài khoản của bạn sau giao dịch

| Giao dịc   | h tương lai      | Tất cả                  |             | ~                                   |
|------------|------------------|-------------------------|-------------|-------------------------------------|
| Ngày 🗸     | Từ tài khoản     | Nội dung                | Số tiền     | Schedule type /<br>Reference number |
| 31/10/2012 | 001704060099185  | test                    | 500.000 VND | LFT/940                             |
| 06/11/2012 | 001704060099185  |                         | 20.000 VND  | LFT/941                             |
| 13/11/2012 | 001704060099185  |                         | 20.000 VND  | LFT/941                             |
| 23/11/2012 | 5268870000003642 | Thanh toan du no the MC | 100.000 VND | 999999/                             |
|            |                  |                         |             |                                     |

🕇 Lên đầu trang

Thông tin tài khoản

TK thanh toán - 001704060099185

## Thông tin chung

Sõ tài khoàn 001704060099185

Loại tài khoản <mark>Tiền gừi thanh toán</mark>

Loại tiền VND

Trạng thái Active

## 🔢 Số dư

Số dư hiện tại **92.969.997 VND** 

Hạn mức thấu chi O VND

Số dư khả dụng 92.969.997 VND

Ngày thay đổi gần nhất 31/10/2012 Tên khách hàng 00228325 - EBANKING3

Ngày mở tài khoản 12/09/2012

Chi nhánh HỘI SỞ

Số tiền bị phong tỏa O VND

Lãi dự chi O VND

Lãi dự thu 0 VND

Số tiền được phép ghi nợ O VND

### 2. Giao dịch tương lai:

• Hệ thống mặc định hiển thị thông tin giao dịch tương lai của tất cả các tài khoản. Bạn có thể chọn tài khoản muốn xem bằng cách kích vàochọn mũi tên trỏ xuống.

• Hệ thống hiển thị thông tin các giao dịch được đặt lịch theo thứ tự gần nhất trước. Các thông tin được hiển thị: Ngày, Từ tài khoản, Nội dung, Số tiền, Loại đặt lịchgiao dịch.

• Bạn cũng có thể in ra những giao dịch này.

### 3. Thông tin tài khoản:

### • Thông tin chung:

🖨 In trang

 $\sim$ 

Bạn chọn mũi tên trỏ xuống để chọn tài khoản muốn xem
Với mỗi loại tài khoản, hệ thống hiển thị các thông tin như trên, riêng với thẻ MC thêm loại thẻ (thẻ chính hoặc thẻ phụ) và ngày hết hạn, với khoản vay thêm số hợp đồng vay, ngày đến hạn và kỳ hạn vay.

Lưu ý: Tên khách hàng bao gồm Mã khách hàng (CIF).

Số dư:

 Với mỗi loại tài khoản, số dư sẽ được hiển thị các thông tin khác nhau

- Tài khoản tiết kiệm: Số tiền hiện tại, Số tiền lãi, Số tiền gốc, Lãi suất, Số tiền bị phong tỏa và Ngày thay đổi gần nhất

 Tài khoản thanh toán, esaving:
 Số tiền hiện tại, Số tiền bị phong tỏa, Hạn mức thấu chi, lãi dự chi,
 Số dư khả dụng, lãi dự thu, Ngày thay đổi gần nhất, Số tiền được phép ghi nợ.

- Thẻ tin dụng MasterCard: Hạn mức còn lại, Hạn mức đã sử dụng, Hạn mức thẻ, Thanh toán tối thiểu, Ngày sao kê gần nhất, Ngày hết hạn thanh toán, Ngày thanh toán gần nhất.

Khoản vay: *Dư nợ hiện tại, Số tiền gốc, Số tiền lãi, Số tiền phạt*. Ngoài ra, còn có thêm thông tin giải ngân chi tiết

## Chọn tài khoản

# Tiền gửi thanh toán - 025704061372706

| Từ | 05/11/2013 | Đến | 05/12/2013 |          |
|----|------------|-----|------------|----------|
|    |            |     |            | Tìm kiếm |

#### Từ: 05/11/2013 Đến: 05/12/2013 Sao kê tài khoản Thời gian truy vấn 05/12/2013 02:18:47 CH Số dư đầu -41,890,832 VND 01014764 - NGUYĚN HÀ VŨ Khách hàng Phát sinh nơ 2,836,910 VND Số tài khoàn 025704061372706 - 601 Phát sinh có 2,828,407 VND Loai tiền VND Số dư cuối -41,899,335 VND

| Ngày            | Số CT              | Nội dung                                                                        | Phát sinh nợ | Phát sinh có | Ső dư       |
|-----------------|--------------------|---------------------------------------------------------------------------------|--------------|--------------|-------------|
| 04/12/2013      | 1398577157         | NGUYĚN THÙY DUNG<br>chuyển tiền nội bộ tới<br>NGUYĚN HÀ<br>VŨ-025704061372706   |              | 1            | -41,899,335 |
| 04/12/2013      | 1398528898         | NGUYĚN HÀ VŨ chuyển<br>tiền nội bộ tới NGUYĚN<br>HÀ<br>VŨ-002704040020347       | 13,000       |              | -41,899,336 |
| 03/12/2013      | 1398049543         | NGUYĚN HÀ VŨ chuyển<br>tiần nội bộ tới NGUYĔN<br>HÀ<br>VŨ-002704040020347       | 13,000       |              | -41,886,336 |
| 02/12/2013      | 1397584242         | GD GHI NO TU<br>ELENDING                                                        | 2,792,410    |              | -41,873,336 |
| 02/12/2013      | 1397583843         | GD NOP TIEN MAT<br>NGUYEN HA VU NT<br>VAO TK                                    |              | 500,000      | -39,080,926 |
| 02/12/2013      | 1397583637         | TK Lương chuyen tien<br>noi bo toi NGUYĚN HÀ<br>VŨ 025704061372706              |              | 100,003      | -39,580,926 |
| 02/12/2013      | 1397560358         | Tra no vay VIB T12-<br>-00001102                                                |              | 1,770,000    | -39,680,929 |
| 02/12/2013      | 1397559900         | NGUYĚN HÀ VŨ chuyển<br>tiền nội bộ tới NGUYĚN<br>HÀ<br>VŨ-002704040020347       | 13,000       |              | -41,450,929 |
| 02/12/2013      | 1397559253         | LE THI QUYNH TRANG<br>chuyển tiền nội bộ tới<br>NGUYỆN HÀ<br>VŨ-025704061372706 |              | 458,403      | -41,437,929 |
| 30/11/2013      | 1396951053         | THU PHI DICH VU<br>SMS BANKING                                                  | 5,500        |              | -41,896,332 |
| Tìm thấy 89 bải | n ghi, hiển thị từ | r1 đến 10                                                                       |              |              | Xem tiếp 🚫  |

#### 🕇 Lên đầu trang

### 4. Sao kê tài khoản:

V.

 Hệ thống hiển thị mặc định sao kê trong 30 ngày gần nhất tương ứng với tài khoản của bạn.

 Bạn có thể truy vấn và in sao kê giao dịch tài khoản thanh toán của bạn tối đa trong vòng một năm trở lại.

• Để truy vấn, bạn nhập khoảng thời gian mong muốn tìm kiếm, lưu ý, khoảng thời gian này chỉ cho phép tối đa là 30 ngày.

 Sau khi thực hiện truy vấn, hệ thống sẽ hiển thị toàn bộ những giao dịch tương ứng với mỗi tài khoản, bạn có thể thực hiện in hoặc xuất sao kê này ra dưới dạng file pdf hoặc excel.

🗹 Xuất dữ liệu

🔒 In ân

HƯỚNG DẪN SỬ DỤNG DỊCH VỤ INTERNET BANKING

| Xem sao kê khoản vay 0000693754 - VND                        | <b>v</b> |
|--------------------------------------------------------------|----------|
| Từ ngày 05/11/2013 🗰 Đến ngày 05/12/2013 🗰<br>Số khẽ ước 1 🗸 |          |
|                                                              | Tìm kiếm |

| SAO KÊ KHOẢN VAY Từ ngày 05/11/2013 đến ngày 05/12/2013 |                      |              |                            |               |
|---------------------------------------------------------|----------------------|--------------|----------------------------|---------------|
| Tên khách hàng 01014764 - NGUYĚN HÀ VŨ                  |                      |              |                            |               |
| Sõ khoàn vay                                            | 00006937             | 54           | Số hợp đồng                | 080.068       |
| Số khế ước                                              | 1                    |              | Loại tiền                  | VND           |
| Thời điểm truy                                          | <b>vấn</b> 05/12/201 | 3 14:26      |                            |               |
|                                                         |                      |              |                            |               |
| Ngày tháng                                              | Loại giao dịch       | Ghi nợ       | Trả nợ                     | Dư nợ còn lại |
| 02/12/2013                                              | Lãi                  | 592,410.00   |                            | 0.00          |
| 02/12/2013                                              | Gốc vay              | 2,200,000.00 |                            | 0.00          |
|                                                         |                      |              |                            |               |
| 02/12/2013                                              | Lãi                  |              | 592,410.00                 | 0.00          |
| 02/12/2013                                              | Lãi<br>Gõc vay       |              | 592,410.00<br>2,200,000.00 | 0.00          |

### 5. Sao kê khoản vay:

• Hệ thống hiển thị mặc định sao kê trong 30 ngày gần nhất tương ứng với tài khoản vay của bạn.

• Bạn có thể truy vấn và in sao kê giao dịch tài khoản thanh toán của bạn tối đa trong vòng một năm trở lại.

• Để truy vấn, bạn nhập khoảng thời gian mong muốn tìm kiếm, lưu ý, khoảng thời gian này chỉ cho phép tối đa là 30 ngày.

• Sau khi thực hiện truy vấn, hệ thống sẽ hiển thị toàn bộ những hoạt động tương ứng với tài khoản vay này, bạn có thể thực hiện in hoặc xuất sao kê này ra dưới dạng file pdf hoặc excel.

🕇 Lên đầu trang

🛃 Xuất dữ liệu 👘 🖶 In ấn

## Chuyển tiền

Hạn mức giao dịch tối đa trong ngày của bạn là **50,000,000 VND**, hạn mức giao dịch còn lại là **50,000,000 VND** <sup>\*</sup> Bắt buộc khai báo

| 1 Chọn tài kho       | ản thanh toán                                                                  |        |          |   |
|----------------------|--------------------------------------------------------------------------------|--------|----------|---|
|                      |                                                                                |        |          |   |
|                      | TK thanh toán         068704060067216                                          |        |          |   |
|                      |                                                                                |        |          |   |
|                      |                                                                                |        | Tiếp tục | 1 |
| 2 Chọn tài kho       | ản đến                                                                         |        |          |   |
|                      |                                                                                |        |          |   |
| Phạm vi chuyển tiền* | Đến tài khoản VIB                                                              |        |          |   |
|                      |                                                                                |        |          |   |
| © Chọn tài khoản đến | Vui lòng chọn                                                                  |        |          |   |
| Ohọn tài khoản khác  | 025704061372706                                                                |        |          |   |
| Tên chủ tài khoản    | NGUYỄN HÀ VŨ                                                                   |        |          |   |
|                      | Thêm thông tin vào danh sách người nhận, bại phải nhập lại mỗi lần chuyến tiền | n sẽ k | hông cần |   |

Tiếp tục 🛛 🛛 🕹 3 Thông tin chuyển tiền Han mức giao dịch còn lại là Số tiên \* 1 000 000 50,000,000 VND Loại tiến VND -100 ký tự Nội dung Thanh toan khoan vay Thời gian thực hiện \* Chuyển tiền ngay Chuyển tiền vào ngày Đặt lịch định kỳ
 Hàng ngày -

### 1. Chuyển tiền tới tài khoản VIB

Trường thông tin đánh dấu (\*) là bắt buộc Bước 1: Chọn tài khoản chuyển (tài khoản nguồn). Hệ thống sẽ hiển thị số tài khoản và số dư khả dụng để bạn dễ dàng lựa chọn. (Chỉ hiển thị tài khoản thanh toán và esaving ) sau đó chọn *Tiếp tục* Bước 2: Tại trường Phạm vi chuyển tiền, chọn mũi tên trỏ xuống để hiển thị loại dịch vụ chuyển tiền. Chọn loại chuyển tiền: *"Đến tài khoản VIB"* 

• Nếu chuyển tới tài khoản đã có trong danh sách hưởng lợi, bạn chọn *Chọn tài* khoản đến, chọn mũi tên trỏ xuống để lựa chọn tài khoản đến.

• Nếu chuyển tới tài khoản không nằm trong danh sách hưởng lợi, bạn chọn Chọn tài khoản khác và nhập số tài khoản đến. Để thuận tiện cho những lần giao dịch sau, bạn có thể chọn *"Thêm thông tin vào danh sách người nhận"*. Chọn *Tiếp tục* Lưu ý: Hệ thống sẽ tự động hiển thị tên chủ tài khoản đích để bạn kiểm tra. Tài khoản đích không được trùng tài khoản nguồn. Tài khoản đích có thể là tài khoản của chính bạn hoặc của người khác tại VIB

Bước 3: Trong màn hình thông tin chuyển tiền, bạn nhập Số tiền giao dịch. Số tiền là dạng số và phải nhỏ hơn hạn mức giao dịch ngày.

• Nhập nội dung chuyển tiền (nếu cần): tối đa 120 ký tự

• Với trường Thời gian thực hiện, bạn có thể chọn:

- Chuyển tiền ngay,

- Chuyển tiền vào ngày: cho phép đặt lệnh thanh toán vào một ngày xác định trong tương lai. Kích vào biểu tượng chọn ngày.

 Đặt lịch định kỳ: Bạn có thể lựa chọn thời gian đặt lịch bằng cách chọn mũi tên trỏ xuống và chọn thời gian

Chọn *Tiếp tục* để thực hiện hoặc *Hủy* để quay về bước 1.

| Từ tài khoản           | TK thanh toán - 001704060099185                                                      |
|------------------------|--------------------------------------------------------------------------------------|
| Sõ dư trước khi chuyển | 91.958.497 VND                                                                       |
| Đến tài khoàn          | BÙI NGỌC THANH - 001704060017089                                                     |
| Sõ tiên                | 200.000 VND                                                                          |
| Phí                    | 0 VND                                                                                |
| Tổng sõ tiền           | 200.000 VND bao gồm số tiền chuyển và phí                                            |
| Sõ dư sau khi chuyển   | 91.758.497 VND                                                                       |
| Nội dung               | test                                                                                 |
| Thời gian thực hiện    | 17:06 30/10/2012<br>The funds should be available in the "To account" straight away. |

Vui lòng nhập mã OTP để đàm bảo an toàn cho giao dịch của bạn.

Bước 1: Lấy mã bảo mật

Nhận mã bào mật

Bước 2: Nhập mã bảo mật

<u>Hủy</u>

🗧 Quay lại

Chuyển tiên

| Số hóa đơn                  | 2012103001156713                         |
|-----------------------------|------------------------------------------|
| Từ tài khoàn                | TK thanh toán - 001704060099185          |
| Số dư trước khi chuyển tiền | 91.958.497 VND                           |
| Đến tài khoàn               | BÙI NGỌC THANH - 001704060017089         |
| Số tiền                     | 200.000 VND                              |
| Phí                         | 0 VND Phí tạm tính                       |
| Tổng số tiền                | 200.000 VNDbao gồm số tiền chuyển và phí |
| Sõ dư sau khi chuyển tiền   | 91.758.497 VND                           |
| Nội dung                    | test                                     |
| Thời gian thực hiện         | 17:06 30/10/2012                         |
| Người phê duyệt             | EBANK03<br>17:08 30/10/2012              |

Bước 4: Xác nhận thông tin – Nhập OTP nếu tài khoản hưởng chưa nằm trong danh sách tài khoản hưởng lợi Bước 5: Nhận thông báo kết quả

 Nếu giao dịch thành công, hệ thống thông báo thành công và hiển thị số hóa đơn

• Nếu giao dịch không thành công, hệ thống báo lỗi, trong chi tiết giao dịch không hiển thị số hóa đơn.

• Bạn có thể ln hóa đơn hoặc chọn Giao dịch mới để quay về màn hình ở bước 1

• Hệ thống sẽ gửi email thông báo giao dịch thành công hoặc không thành công

Tiếp tục chuyển tiên

### Chọn tài khoản đến

Tinh/Thành phố\*

Hanoi

| Phạm vi chuyển tiên*        | Đến tài khoản ngân hàng khác |   |  |
|-----------------------------|------------------------------|---|--|
|                             |                              |   |  |
| © Chọn tài khoản đến        | Vui lòng chọn                |   |  |
| Ohọn tài khoản khác         | 012345687910                 |   |  |
|                             |                              |   |  |
| Thông tin người nhận        |                              |   |  |
| Tên người nhận <sup>*</sup> | NGUYĚN HÀ VŨ                 |   |  |
| Địa chỉ                     | 68 Ly Thuong Kiet            |   |  |
| Tinh/Thành phố              | Hanoi                        |   |  |
|                             |                              |   |  |
| Thông tin ngân hàng i       | nhận                         |   |  |
| Ngân hàng nhận <sup>*</sup> | VIB - NGAN HANG TMCP QUOC TE | ▼ |  |
| Chi pháph*                  | Нарој                        |   |  |

Thêm thông tin vào danh sách người nhận, bạn sẽ không cần phải nhập lại mỗi lần chuyến tiền

3 Thông tin chuyển tiền Hạn mức giao dịch còn lại là 1 000 000 Số tiên \* 50,000,000 VND VND • Loai tiên 100 ký tự Nội dung Thanh toan khoan vay Thời gian thực hiện \* Chuyển tiền ngay Chuyển tiền vào ngày Đặt lịch định kỳ
 Hàng ngày -

### 2. Chuyển khoản nội địa

Trường thông tin đánh dấu (\*) là bắt buộc Bước 1: Chọn tài khoản chuyển tương tự bước 1 của chuyền tiền đến tài khoản VIB Bước 2: Chọn tài khoản đến

• Tại trường Phạm vi chuyển tiền, chọn "Đến tài khoản ngân hàng khác"

Nếu số tài khoản đã có trong danh sách hưởng lợi, chọn Chọn tài khoản đến và kích vào mũi tên trỏ xuống để lựa chọn tài khoản đích, thông tin chi tiết của tài khoản đích sẽ hiện ra.

 Nếu số tài khoản đích chưa có trong danh sách hưởng lợi, chọn Chọn tài khoản khác và nhập số tài khoản và ô trống.

 Nhập thông tin chi tiết Người nhận và Ngân hàng nhận, các trường thông tin đều bắt buộc phải điền

Nếu muốn lưu thông tin để không mất thời gian cho những lần giao dịch sau, bạn chọn Thêm thông tin vào danh sách người nhận, từ lần giao dịch sau chỉ cần chọn tài khoản từ danh sách, toàn hộ thông tin người nhận và ngân hàng nhận sẽ hiện ra và không phải nhập OTP ở màn hình xác nhận thông tin.

Bước 3: Thông tin chuyển tiền

 Nhập số tiền dạng số và phải nhỏ hơn hạn mức còn lại trong ngày.

 Thời gian chuyển tiền mặc định là ngày bạn thực hiện giao dịch

 Chọn *Tiếp tục* để thực hiện tiếp hoặc Hủy để quay trở về bước 1
 Bước 4: Xác nhận thông tin
 Bước 5: Nhân thông báo kết quả

 Nếu giao dịch thành công, hệ thống thông báo thành công và hiển thị số hóa đơn

 Nếu giao dịch không thành công, hệ thống báo lỗi, trong chi tiết giao dịch không hiển thị số hóa đơn.

 Bạn có thể ln hóa đơn hoặc chọn Giao dịch mới để quay về màn hình ở bước 1

 Hệ thống sẽ gửi email thông báo giao dịch thành công hoặc không thành công về email của bạn

Tiếp tục 🛛 😽

### 🔪 Chọn tài khoản đến

| Phạm vi chuyển tiền*                                                           | Đến thẻ ngân hàng khác                                                            | V                        |
|--------------------------------------------------------------------------------|-----------------------------------------------------------------------------------|--------------------------|
| <ul> <li>Chọn số thẻ</li> <li>Chọn số thẻ khác</li> <li>Tên chủ thẻ</li> </ul> | Vui lòng chọn<br>9704366801361366013<br>NGUYEN HA VU                              |                          |
|                                                                                | Thêm thông tin vào danh sách người nhận, bạr<br>phải nhập lại mỗi lần chuyển tiền | n sẽ không cần           |
|                                                                                |                                                                                   | Tiếp tục                 |
| 3 Thông tin ch                                                                 | uyển tiền                                                                         |                          |
| Số tiên *                                                                      | 1,000,000 Hạn mức gia<br>50,000,000                                               | o dịch còn lại là<br>/ND |

 Nội dung
 Than toán khoản vay
 101 ký tự

 Thời gian thực hiện
 Thứ 5, 05/12/2013

 Hủy
 Tiếp tục >

3. Chuyển tiền qua kết nối thẻ SmartLink

Bước 1: Tương tự như mục chuyển tiền khác

Bước 2: Chọn tài khoản đến

• Tại trường Tới tài khoản, chọn "Đến thẻ ngân hàng khác"

 Nếu số tài khoản đã có trong danh sách hưởng lợi, chọn Chọn tài khoản và kích vào mũi tên trỏ xuống để lựa chọn tài khoản đích, thông tin chi tiết của tài khoản đích sẽ hiện ra.

• Nếu số tài khoản đích chưa có trong danh sách hưởng lợi, chọn số thẻ khác và nhập số tài khoản và ô trống

• Bạn có thể chọn thêm tài khoản vào danh bạ để ghi nhớ cho những lần giao dịch sau

Bước 3: Thông tin chuyển tiền:

• Bạn nhập số tiền dạng số và phải

nhỏ hơn hạn mức còn lại trong ngày. • Nhập nội dung chuyển tiền tối đa 120 ký tư.

• Thời gian thực hiện giao dịch hệ thống sẽ hiển thị mặc định theo ngày bạn thực hiện giao dịch

• Chọn Tiếp tục để thực hiện tiếp hoặc Hủy bỏ để trở về bước 1

Bước 4: Kiểm tra thông tin

Bước 5: Nhận thông báo kết quả

• Nếu giao dịch thành công, hệ thống thông báo thành công và hiển thị số hóa đơn

• Nếu giao dịch không thành công, hệ thống báo lỗi, trong chi tiết giao dịch không hiển thị số hóa đơn.

 Bạn có thể In hóa đơn hoặc chọn Giao dịch mới để quay về màn hình ở bước 1

• Hệ thống sẽ gửi email thông báo giao dịch thành công hoặc không thành công về email của bạn.

## Lệnh chuyển tiền được đặt lịch

|                                    |                                    |               |              | Đặ             | t lịch chuyển tiền mới |
|------------------------------------|------------------------------------|---------------|--------------|----------------|------------------------|
| Từ tài khoản                       | Đến tài khoản                      | Số tiền       | Định kỳ      | Ngày tiếp theo | Tôi muốn               |
| CURRENT ACCOUNT<br>025704061372706 | NGUYĚN HÀ VŨ<br>002704040020347    | 13.000<br>VND | Hàng<br>ngày | 07/12/2013     | Thay đổi 🔻 🛛 Thực hiện |
| CURRENT ACCOUNT<br>025704061372706 | ÐĂNG QUANG HƯNG<br>025704061102000 | 1 VND         | Hàng<br>quý  | 16/02/2014     | Thay đổi 🔻 🛛 Thực hiện |
| CURRENT ACCOUNT<br>025704061372706 | NGUYĚN HÀ VŨ<br>002704040020347    | 10.000<br>VND | Hàng<br>ngày |                | Thay đổi 🔻 Thực hiện   |

## Cập nhật lệnh chuyển tiền định kỳ

Hạn mức giao dịch tối đa trong ngày của bạn là **50.000.000 VND** , hạn mức giao dịch còn lại là **50.013.000 VND** 

| 3 Thông tin ch                                                                   | uyển tiền                                                                             |
|----------------------------------------------------------------------------------|---------------------------------------------------------------------------------------|
| Sõ tiền *                                                                        | 13000                                                                                 |
| Nội dung *                                                                       | NGUYĚN HÀ VŨ chuyển tiền nội bộ<br>tới NGUYĚN HÀ<br>VŨ-002704040020347                |
| Tần suất<br>Ngày bắt đầu<br>Kết thúc<br>Số lần giao dịch<br>Lần chuyển tiếp theo | Hàng ngày<br>Thứ 4, 23/10/2013<br>Thứ 7, 14/06/2014<br>234<br>Thứ 7, 07/12/2013       |
| Thời gian thực hiện *                                                            |                                                                                       |
| ⊙ Chuyển tiền vào ngày<br>◉ Đặt lịch định kỳ                                     | Hảng ngày V<br>Bắt đầu vào ngày 23/10/2013                                            |
| ⊙ Không thay đổi                                                                 | Kết thúc O Không có ngày kết thúc<br>Kết thúc sau 234 lần chuyển tiền<br>Kết thúc vào |
| Dà que                                                                           |                                                                                       |

### 4. Quản lý đặt lịch

Bạn có thể đặt lịch chuyển tiền mới/thay đổi/hủy những giao dịch đã đặt lịch. Bạn vào mục *"Quản lý đặt lịch",* hệ thống sẽ hiển thị toàn bộ những giao dịch bạn đã đặt lịch. Chọn *"Thay đổi"* rồi kích "Thực hiện", hệ thống sẽ hiển thị cửa sổ *"Cập nhật lệnh chuyển tiền định kỳ"* để thực hiện thay đổi.

# NẠP TIỀN

## Nạp tiền

| Hạn mức giao dịch tối đa trong n | jày của bạn là <b>100.000.000 ¥ND</b> , hạn mức giao dịch còn lại là <b>98.000.000 ¥ND</b><br><u>Thay đổi han mức</u> |
|----------------------------------|----------------------------------------------------------------------------------------------------|
| * Bắt buộc                       |                                                                                                    |
| 1 Chọn tài kho                   | ån thanh toán                                                                                                    |
|                                  | Vui lòng chọn                                                                                                    |
|                                  | Tiếp tục 😽                                                                                                    |
| 2 Chọn dịch vụ                   | nạp tiền                                                                                                    |
| Loại dịch vụ *                   | Nạp tiền điện thoại di động                                                                                           |
| ⊖Chọn sõ điện thoại              | Vui lòng chọn                                                                                                    |
| ⊙Chọn sõ điện thoại mới          |                                                                                                    |
| Chủ thuê bao                     | 🚺 tõi đa 25 ký tự                                                                                                    |
|                                  | ☐ Thêm thông tin này vào danh bạ của bạn, bạn sẽ không phải<br>nhập lại thông tin mỗi lần chuyển tiền                 |
|                                  | Tiếp tục 🛛 😽                                                                                                    |
| 3 > Thông tin nạ                 | p tiền                                                                                                    |
| Sõ tiền *                        | 20,000 VNĐ 🛛 🔹 Hạn mức chuyển khoản theo ngày còn lại: 100.000.000 VND                                                |
| Nội dung                         | 120/120                                                                                                    |
| 12 to 2                          |                                                                                                    |
| <u>149 DO</u>                    | Tiếp tục 🔸                                                                                                    |
|                                  |                                                                                                    |

## 1. Nạp tiền điện thoại

Bước 1: Hệ thống hiển thị hạn mức giao dịch ngày và hạn mức giao dịch còn lại của bạn

 Bạn chọn mũi tên trỏ xuống để lựa chọn tài khoản nguồn. Hệ thống sẽ hiển thị số tài khoản và số dư khả dụng để bạn dễ dàng lựa chọn Bước 2: Chọn dịch vụ nạp tiền và số được hưởng

 Trong mục Loại dịch vụ, bạn chọn mũi tên trỏ xuống để lựa chọn dịch vụ muốn sử dụng: Nạp tiền cho điện thoại

 Nếu số điện thoại đã có trong Danh sách hưởng lợi, bạn chọn Chọn số điện thoại và kích vào mũi tên trỏ xuống để lựa chọn số điện thoại cần nạp

• Nếu số điện thoại chưa có trong Danh sách hưởng lợi, bạn chọn Chọn số điện thoại mới, nhập số điện thoại, tên Chủ thuê bao (nếu có). Bạn có thể chọn Thêm thông tin này vào danh bạ của bạn để thuận tiện cho những lần bạp tiền tiếp theo ( không phải nhập OTP). Chọn Tiếp tục

Bước 3: Thông tin nạp tiền

 Bạn chọn mũi tên trỏ xuống để chọn mệnh giá nạp: 10.000, 20.000, 50.000, 100.000, 200.000, 500.000 VND

 Bạn có thể nhập nội dung nạp tiền hoặc không. Nội dung tối đa 120 ký tự. Chọn *Tiếp tục* để thực hiện tiếp hoặc Hủy bỏ để quay về bước 1. Bước 4: Xác nhận thông tin

Bước 5: Nhận thông báo kết quả Nếu giao dịch thành công, hệ thống thông báo thành công và hiển thị số

hóa đơn ● Nếu giao dịch không thành công, hệ thống báo lỗi, trong chi tiết giao dịch không hiển thị số hóa đơn.

 Bạn có thể ln hóa đơn hoặc chọn Giao dịch mới để quay về màn hình ở bước 1

 Hệ thống sẽ gửi email thông báo giao dịch thành công hoặc không thành công

# NẠP TIỀN

Chọn dịch vụ nạp tiền

| ₋oại dịch vụ *    | Nạp tiền thẻ trả trước quốc tế          | •            |
|-------------------|-----------------------------------------|--------------|
| ⊖Chọn sõ thẻ      | Vui lòng chọn                           | V            |
| ⊖Chọn sõ thẻ khác |                                         |              |
| Chủ thẻ           | 🚺 tõi đa                                | 1 25 ký tự   |
|                   | Thêm thông tin này vào danh ba của ban, | ban sẽ khônơ |

nhập lại thông tin mỗi lần chuyển tiền

Tiếp tục 🛛 💙

| 3 Thông tin n       | ạp tiền            |                                                  |
|---------------------|--------------------|--------------------------------------------------|
| Sõ tiền *           | 2                  | Hạn mức giao dịch<br>còn lại là: 100.000.000 VND |
| Nội dung            |                    | 120/120                                          |
| Thời gian thực hiện | Thứ Tư, 31/10/2012 |                                                  |
| <u>Hủy bỏ</u>       |                    | Tiếp tục 🔸                                       |

### 2. Nạp tiền cho thẻ trả trước quốc tế

Bước 1: Tương tự nạp tiền điện thoại Bước 2: Chọn dịch vụ nạp tiền

• Trong mục Chọn dịch vụ, bạn chọn mũi tên trỏ xuống để lựa chọn dịch vụ muốn sử dụng: Nạp tiền thẻ trả trước quốc tế

• Nếu số thẻ đã có trong Danh sách hưởng lợi, bạn chọn Chọn số thẻ và kích vào mũi tên trỏ xuống để lựa chọn số thẻ cần nạp

• Nếu số thẻ chưa có trong Danh sách hưởng lợi, bạn chọn Chọn số thẻ khác, nhập số thẻ, tên Chủ thẻ (nếu có). Bạn có thể chọn Thêm thông tin này vào danh bạ của bạn để thuận tiện cho những lần bạp tiền tiếp theo (không phải nhập OTP)

Bước 3: Thông tin nạp tiền

• Bạn nhập Số tiền: dạng số và phải nhỏ hơn hạn mức còn lại

Nhập Nội dung (nếu cần): tối đa 120 ký tự

• Thời gian thực hiện mặc định là ngày thực hiện giao dịch

Bước 4: Xác nhận thông tin Bước 5: Nhận thông báo kết quả

 Nếu giao dịch thành công, hệ thống thông báo thành công và hiển thị số hóa đơn

• Nếu giao dịch không thành công, hệ thống báo lỗi, trong chi tiết giao dịch không hiển thị số hóa đơn.

 Bạn có thể In hóa đơn hoặc chọn Giao dịch mới để quay về màn hình ở bước 1

• Hệ thống sẽ gửi email thông báo giao dịch thành công hoặc không thành

# CHUYỂN TIỀN THEO LÔ

## Chuyển tiền theo lô

Hạn mức giao dịch tối đa trong ngày của bạn là **50,000,000 VND**, hạn mức giao dịch còn lại là **50,000,000 VND** 

(\*) Nhấn <u>Tai đây</u> để tải mẫu file chuyển tiền theo lô.

#### \* Bắt buộc

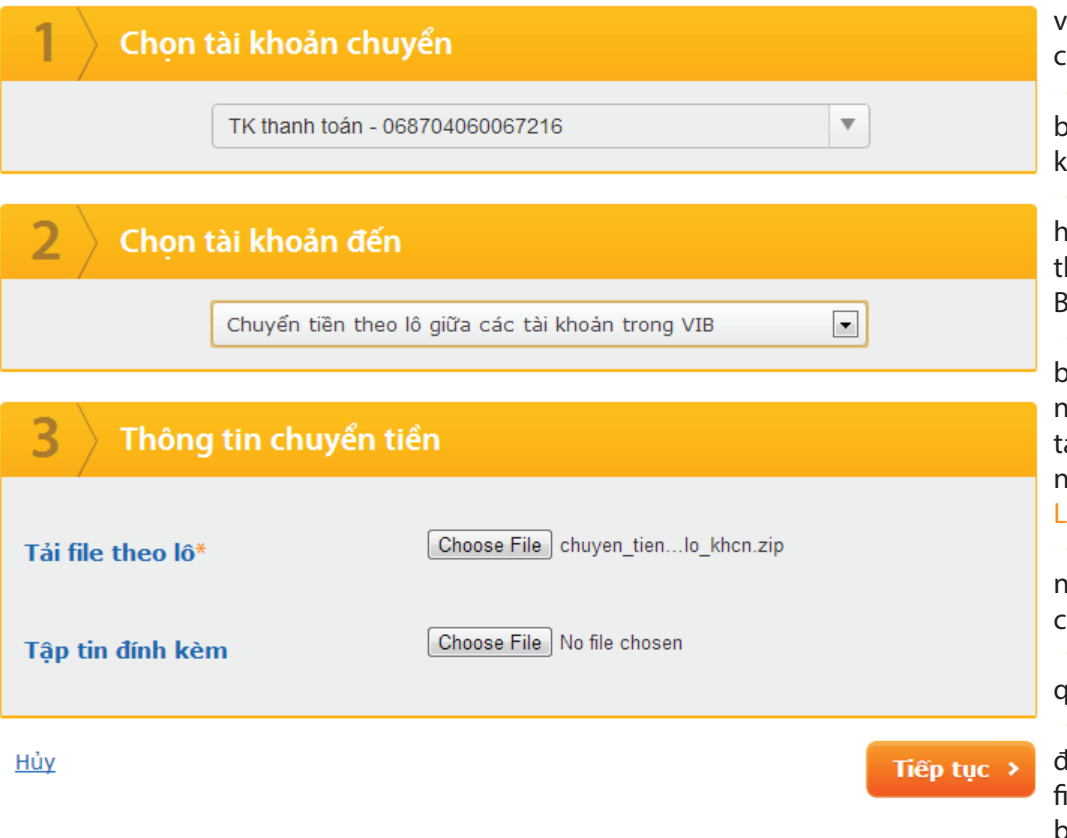

## Giao dịch chuyển tiền theo lô

| Sõ<br>giao dịch | Ngày<br>giao dịch | Từ tài khoản    | Tổng tiền (chưa bao gồm phí) | Tổng<br>giao dịch<br>thành công | Tổng<br>giao dịch<br>thất bại |
|-----------------|-------------------|-----------------|------------------------------|---------------------------------|-------------------------------|
| <u>6211952</u>  | 17/09/2013        | 001704060098447 | 5,050 VND                    | 100                             | 0                             |

Tìm thấy 1 giao dịch, hiển thị giao dịch từ 1- 1

## 1. Chuyển tiền theo lô qua các tài khoản của VIB

Bước 1: Chọn tài khoản chuyển:

 Kích vào Tại đây để tải mẫu file chuyển tiền (chọn mẫu file phù hợp với phạm vi chuyển tiền của bạn)

• Kích vào mũi tên trỏ xuống để chọn tài khoản chuyển (tài khoản nguồn). Bước 2: Chon tài khoản đến

 Tại trường Phạm vi chuyển tiền, kích vào mũi tên trỏ xuống để hiển thị phạm vi chuyển tiền

 Nếu chuyển tới các tài khoản tại VIB bạn chọn Chuyển tiền theo lô giữa các tài khoản trong VIB

 Nếu chuyển tới các tài khoản ngân hàng khác bạn chọn Chuyển tiền nội địa theo lô

Bước 3: Thông tin chuyển tiền

 Trong màn hình thông tin chuyển tiền, bạn phải tải file chuyển tiền theo lô đã nhập liệu đầy đủ thông tin theo yêu cầu tại bước 1. Bạn có thể đính kèm tập tin nếu có.

#### Lưu ý:

 File chuyển tiền theo lô bắt buộc phải nhập đầy đủ thông tin vào các trường yêu cầu

• File chuyển tiền theo lô không vượt quá 1000 dòng

• Tập tin đính kèm không vượt quá 3MB định dạng cho phép (zip, rar, pdf và các file định dạng ảnh (jpg, jpeg, png, gif, bmp...), xls, xlsx, doc, docx.) Bước 4: Xác nhận thông tin Bước 5: Nhận thông báo kết quả

### 2. Quản lý giao dịch chuyển tiền theo lô

Sau khi chuyển khoản theo lô thành công, bạn có thể vào mục "Quản lý giao dịch chuyển lô" để kiểm tra lại mọi giao dịch. Hệ thống sẽ hiển thị tất cả những giao dịch tại đây. Bạn có thể kích chuột vào Số giao dịch để xem thông tin chi ti

## Thanh toán hóa đơn tiền điện EVN

Hạn mức giao dịch tối đa trong ngày của bạn là **50,000,000 VND**, hạn mức giao dịch còn lại là **50,000,000 VND** 

| * Bắt buộc                       |                                                                                                 |  |  |
|----------------------------------|-------------------------------------------------------------------------------------------------|--|--|
| 1 Chọn tài khoản thanh toán      |                                                                                                 |  |  |
|                                  | Vui lòng chọn                                                                                   |  |  |
|                                  | Tiếp tục 🛛 ♦                                                                                    |  |  |
| 2 👌 Chọn hóa đơn t               | hanh toán                                                                                       |  |  |
| Nhà cung cấp: EVN *              |                                                                                                 |  |  |
| ⊙ Chọn mã khách hàng<br>EVN      |                                                                                                 |  |  |
| O Chọn mã khách hàng<br>EVN khác |                                                                                                 |  |  |
| Tên khách hàng                   |                                                                                                 |  |  |
| Địa chỉ                          | Thêm thông tin này vào danh sách, bạn sẽ không cần phải nhận lại mỗi lần thanh toán bóa đơn mới |  |  |

Tiếp theo 🛛 😽

### 🎖 🔵 Thông tin thanh toán

| Danh sách hóa đơn       |                              |            |            |            |
|-------------------------|------------------------------|------------|------------|------------|
| Hóa đơn số              | Sõ tiền                      | Từ ngày    | đến ngày   | Thanh toán |
| 090610                  | 252.846 VND                  | 04/04/2009 | 23/04/2009 | ۲          |
|                         |                              |            |            |            |
| Nội dung                |                              |            | 120 ký tu  | 4          |
| Thời gian thanh<br>toán | gian thanh Thứ 5, 01/11/2012 |            |            |            |

### 1. Thanh toán hóa đơn tiền diện

Bước 1: Chọn tài khoản thanh toán
Bạn chọn mũi tên trỏ xuống để lựa chọn tài khoản nguồn. Hệ thống sẽ hiển thị số tài khoản và số dư khả dụng để bạn dễ dàng lựa chọn.
Bước 2: Chon hóa đơn thanh toán

• Nếu thanh toán cho mã KH đã được lưu, bạn chọn trường Chọn mã khách hàng EVN, click vào mũi tên trỏ xuống để chọn mã KH cần thanh toán. Hệ thống sẽ hiển thị tên khách hàng và địa chỉ khách hàng theo đúng thông tin đã được lưu

• Nếu thanh toán cho mã KH mới, bạn chọn trường Chọn mã khách hàng EVN khác, nhập mã khách hàng, điền các thông tin Tên khách hàng và Đia chỉ.

• Để lưu thông tin mã KH, bạn chọn Thêm thông tin này vào danh sách Bước 3: Kiểm tra thông tin giao dich

• Hệ thống sẽ hiển thị các hóa đơn chưa được thanh toán của bạn. Thông tin hóa đơn bao gồm: Số hóa đơn, Số tiền, Từ ngày, Đến ngày.

• Lựa chọn Hóa đơn: tick chọn hóa đơn tương ứng ở cột thanh toán. Bạn bắt buộc phải chọn Hóa đơn chưa được thanh toán ở thời gian xa nhất trước

 Nhập nội dung thanh toán: tối đa 120 ký tự

 Thời gian thanh toán mặc định là ngày bạn thực hiện giao dịch Bước 4: Xác nhận thông tin Bước 5: Nhận thông báo kết quả

• Nếu giao dịch thành công, hệ thống thông báo thành công và hiển thị số hóa đơn

• Nếu giao dịch không thành công, hệ thống báo lỗi, trong chi tiết giao dịch không hiển thị số hóa đơn.

 Bạn có thể In hóa đơn hoặc chọn Giao dịch mới để quay về màn hình ở bước 1

• Hệ thống sẽ gửi email thông báo giao dịch thành công hoặc không thành công

## Thanh toán cước viễn thông

Hạn mức giao dịch tối đa trong ngày của bạn là **50,000,000 VND**, hạn mức giao dịch còn lại là **50,000,000 VND** 

| * Bắt huộc khại báo                      |                                                                                                    |
|------------------------------------------|----------------------------------------------------------------------------------------------------|
| 1 Chon tài kho                           | ản thanh toán                                                                                      |
|                                          |                                                                                                    |
|                                          | TK thanh toán 068704060067216 🔻                                                                    |
|                                          | Tiếp tục 🛛 💝                                                                                       |
| 2 Chọn thông                             | tin cước                                                                                           |
| Nhà cung cấp: Viettel *                  |                                                                                                    |
| ☑ Chọn loại dịch vụ*                     | Điện thoại di động                                                                                 |
| © Chọn số thuê bao                       | Vui lòng chọn                                                                                      |
| Ohọn số thuê bao mới                     | 0988888888                                                                                         |
| Tên khách hàng                           | NGUYEN HA VU                                                                                       |
|                                          | Thêm thông tin này vào danh sách, bạn sẽ không cần phải nhập<br>lại mỗi lần thanh toán hóa đơn mới |
|                                          | Tiếp tục 🛛 ♦                                                                                       |
| $\left  { m 3}  ight angle$ Thông tin th | anh toán                                                                                           |
| Sõ tiền                                  | 265,472 VND                                                                                        |
| Nội dung                                 | Thanh toán tiền điện thoại tháng 11 85 ký tự                                                       |
| Thời gian thanh toán                     | Thứ 2. 04/11/2013                                                                                  |

### 2. Thanh toán cước viễn thông

Bước 1: Chọn tài khoản thanh toán Bước 2: Chọn thông tin cước

Chọn loại dịch vụ cần thanh toán

Nếu thanh toán cho số thuê bao đã được lưu, bạn chọn trường Chọn số thuê bao, click vào mũi tên trỏ xuống để chọn số thuê bao cần thanh toán. Hệ thống sẽ hiển thị số thuê bao khách hàng đã được lưu

 Nếu thanh toán cho số thuê bao mới, bạn chọn trường Chọn số thuê bao mới, nhập số thuê bao mơi, điền thông tin Tên khách hàng

• Để lưu thông tin mã KH, bạn chọn Thêm thông tin này vào danh sách Bước 3: Thông tin thanh toán:

 Hệ thống sẽ hiển thị số tiền cần thanh toán cho hóa đơn của bạn.

 Nhập nội dung thanh toán: tối đa 120 ký tự

• Thời gian thanh toán mặc định là ngày bạn thực hiện giao dịch Bước 4: Xác nhận thông tin Bước 5: Nhận thông báo kết quả

• Nếu giao dịch thành công, hệ thống thông báo thành công và hiển thị số hóa đơn

• Nếu giao dịch không thành công, hệ thống báo lỗi, trong chi tiết giao dịch không hiển thị số hóa đơn.

 Bạn có thể ln hóa đơn hoặc chọn Giao dịch mới để quay về màn hình ở bước 1

• Hệ thống sẽ gửi email thông báo giao dịch thành công hoặc không thành công

Tiếp tục

<u>Hủy bỏ</u>

## Thanh toán dư nợ thẻ tín dụng

Hạn mức giao dịch tối đa trong ngày của bạn là **50,000,000 VND**, hạn mức giao dịch còn lại là **50,000,000 VND** 

| * Bắt buộc                  |               |                  |      |           |   |
|-----------------------------|---------------|------------------|------|-----------|---|
| 1 Chọn tài khoản thanh toán |               |                  |      |           |   |
|                             | Vui lòng chọn |                  | •    |           |   |
|                             |               |                  |      | Tiếp tục  | * |
| $2$ $\rangle$ Chọn thẻ tín  | dụng          |                  |      |           |   |
| Thanh toán cho thẻ*         |               |                  |      |           |   |
| ⊙ Chọn thẻ tín dụng         | MC CHIP       | 5128xxxxxxxx2566 | Ŧ    |           |   |
| O Chọn thẻ tín dụng<br>khác |               |                  |      |           |   |
| Chủ thẻ                     | VIB STD VIB 3 |                  |      |           |   |
| Hạn mức còn lại             | 915,677 VND   |                  |      |           |   |
| Thanh toán tối thiểu        | 0 VND         |                  |      |           |   |
| Thanh toán tối đa           | -915,677 VND  |                  |      |           |   |
|                             |               | -                | Bước | tiếp theo | ≈ |

3. Thanh toán dư nợ thẻ tín dụng

Bước 1: Chọn tài khoản thanh toán Bước 2: Chọn thẻ tín dụng

• Nếu thanh toán cho thẻ tin dụng đã được lưu, chọn Chọn thẻ tín dụng và click mũi tên trỏ xuống để chọn thẻ tín dụng cầng được thanh toán

• Nếu thanh toán cho thẻ tín dụng chưa được lưu, chọn Chọn thẻ tín dụng khác và nhập số thẻ

• Sau khi chọn thẻ tín dụng, hệ thống sẽ hiển thị thông tin chủ thẻ, hạn mức còn lại, Số tiền thanh toán tối thiểu, Số tiền thanh toán tối đa

Bước 3: Thông tin thanh toán

 Bạn chọn Số tiền thanh toán: Chọn 1 trong 3

- Thanh toán tối thiểu

- Thanh toán tối đa

- Số tiền khác: Nhập số tiền dạng số. Số tiền này phải nhỏ hơn Số tiền thanh toán tối đa

 Nhập nội dung chuyển tiền: Tối đa 120 ký tự

Bước 4: Xác nhận thông tin

Bước 5: Nhận thông báo kết quả

• Nếu giao dịch thành công, hệ thống thông báo thành công và hiển thị số hóa đơn

• Nếu giao dịch không thành công, hệ thống báo lỗi, trong chi tiết giao dịch không hiển thị số hóa đơn.

 Bạn có thể In hóa đơn hoặc chọn Giao dịch mới để quay về màn hình ở bước 1

 Hệ thống sẽ gửi email thông báo giao dịch thành công hoặc không thành công

## Thanh toán khoản vay

Hạn mức giao dịch tối đa trong ngày của bạn là **50,000,000 VND**, hạn mức giao dịch còn lại là **50,000,000 VND** 

| * = Bắt buộc          |                         |                  |
|-----------------------|-------------------------|------------------|
| 1 Chọn tài l          | khoản thanh toán        |                  |
|                       | Vui lòng chọn           | •                |
|                       |                         | Tiếp tục 🛛 💙     |
| 2 Chọn kho            | ản vay cần thanh toán   |                  |
| Thanh toán cho kho    | oàn vay*                |                  |
| Ohon khoản vay        | 0000150758              | <b>v</b>         |
| O Chọn sõ khoản va    | y khác                  |                  |
| Sõ hợp đồng vay       |                         |                  |
| Sõ tiền thanh toán d  | lịnh kỳ 150,000,000 VND |                  |
| Sõ tiền lãi           | 0 VND                   |                  |
| Sõ tiền phạt          | 0 VND                   |                  |
| Tổng sõ tiền phải tra | 100,000,000 VND         |                  |
|                       |                         | Bước tiếp theo 😽 |

| <b>3</b> angle Thông tin t | hanh toán          |            |
|----------------------------|--------------------|------------|
| Số tiền*                   |                    |            |
| Nội dung                   | 120                |            |
| Thời gian thực hiện        | Thứ Ba, 23/10/2012 |            |
| <u>Hủy bỏ</u>              |                    | Tiếp theo> |

### 4. Thanh toán khoản vay

Bước 1: Chọn tài khoản thanh toán Bước 2: Chọn khoản vay cần thanh toán

• Nếu bạn thanh toán cho khoản vay trong danh sách, chọn Chọn khoản vay, kích vào mũi tên trỏ xuống để lựa chọn khoản vay muốn thanh toán.

 Nếu thanh toán cho khoản vay không nằm trong danh sách, chọn Chọn số khoản vay khác và nhập số khoản vay.

Bước 3: Thông tin thanh toán

Nhập số tiền trả nợ: dạng số, mặc định là VND

 Nhập nội dung thanh toán: tối đa 120 ký tự, có thể bỏ trống

 Thời gian thực hiện sẽ mặc định là ngày bạn thực hiện giao dịch Bước 4: Xác nhận thông tin Bước 5: Nhận thông báo kết quả

 Nếu giao dịch thành công, hệ thống thông báo thành công và hiển thị số hóa đơn

 Nếu giao dịch không thành công, hệ thống báo lỗi, trong chi tiết giao dịch không hiển thị số hóa đơn.

 Bạn có thể ln hóa đơn hoặc chọn Giao dịch mới để quay về màn hình ở bước 1

• Hệ thống sẽ gửi email thông báo giao dịch thành công hoặc không thành công

# TIỆN ÍCH

### Thiết lập Truy cập nhanh

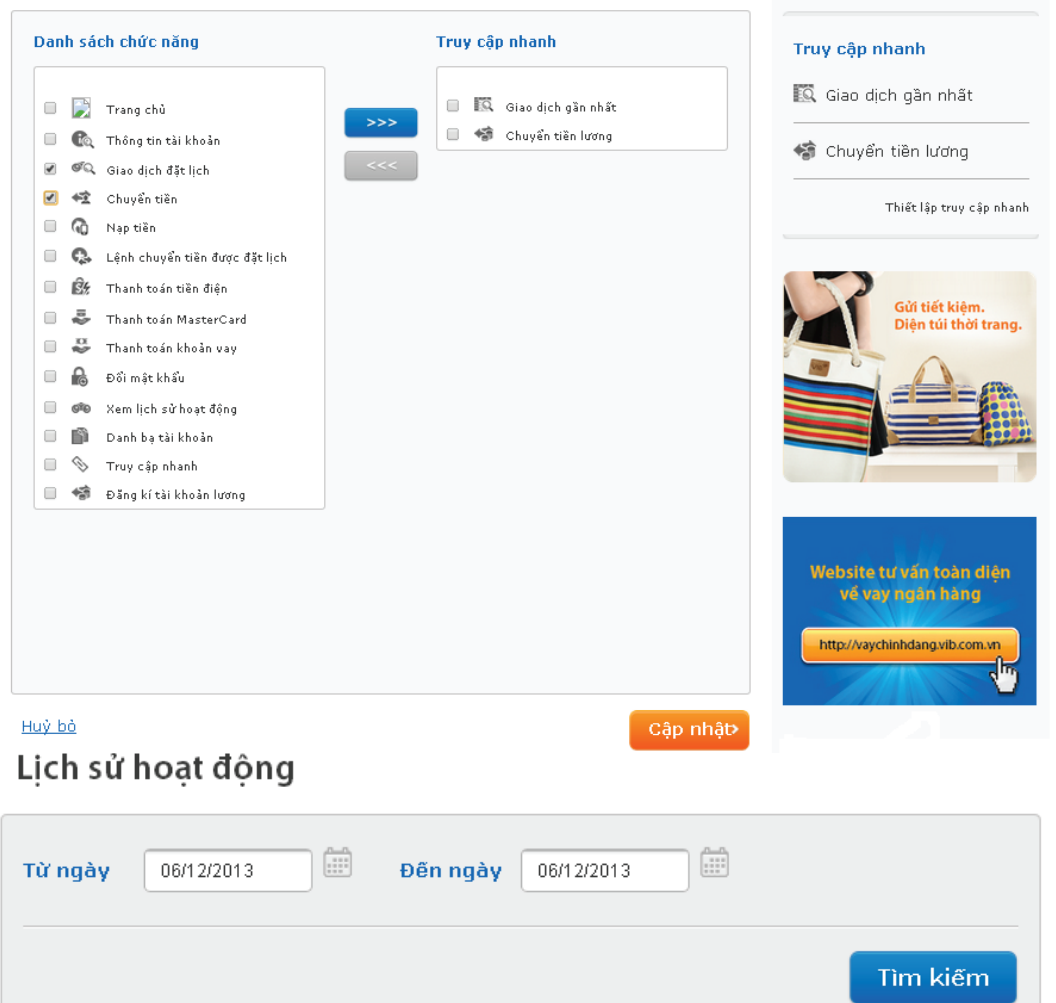

#### Danh sách thao tác Tìm thấy 3 kết quả. Hiển thị kết quả từ 1 đến 3. Ngày Thời gian Thao tác Trạng thái 06/12/2013 08:51:48 Truy vấn danh mục tài khoản Thành công 06/12/2013 08:51:47 Truy vấn danh mục tài khoàn Thành công 06/12/2013 08:51:46 Đăng nhập Thành công 1 - 3

🕇 Lên đầu trang 🔒 In

## 1. Thiết lập truy cập nhanh

Tính năng *"Truy cập nhanh"* giúp bạn có thể truy cập tới mọi tính năng mong muốn từ bất kì trang nào của Internet Banking. Tính năng này sau khi thiết lập sẽ luôn xuất hiện phía bên phải màn hình ở tất cả các trang chức năng của Internet Banking Bước 1: Chọn *"Thiết lập truy cập nhanh"* trong phần *"Tiện ích"* Bước 2: Chọn những chức năng mong muốn sau đó chọn *Cập nhật* Bước 3: Hệ thống thông báo thành công và những chức năng được cập nhật ngay lập tức lên phía bên phải

### 2. Lịch sử hoạt động

Bạn có thể tìm kiếm lại mọi hoạt động trong khoảng thời gian 30 ngày và thời gian tìm kiếm cho phép tối đa là 1 năm. Hệ thống sẽ hiển thị tất cả những hoạt động trong thời gian tìm kiếm như: ngày xảy ra giao dịch, thời gian tác động, mô tả hoạt động và trạng thái của mỗi hành động đó

# **TIỆN ÍCH**

Danh bạ tài khoản

0

#### Danh sách tài khoản của bạn

Tìm thấy 28 kết quả. Hiển thị kết quả từ 1 đến 5

| Phân loại                | Sõ tài khoản     | Chủ tài khoản          | Bạn muốn                  |  |  |
|--------------------------|------------------|------------------------|---------------------------|--|--|
| Tài khoản ngân hàng khác | 020704078888888  | NGUYEN THANH<br>PHUONG | Cập nhật 🔻 Thực hiện      |  |  |
| Tài khoản ngân hàng khác | 091201988041     | NGUYĚN HÀ VŨ           | Cập nhật<br>Xóa Thực hiện |  |  |
| Tài khoản ngân hàng khác | 1503205025940    | Trần Thị Mây           | Cập nhật 🔻 Thực hiện      |  |  |
| Tài khoản ngân hàng khác | 711A00438471     | Huỳnh Lê Viễn Duy      | Cập nhật 🔻 Thực hiện      |  |  |
| Thẻ ngân hàng khác       | 9704320241979782 | VU NGUYET ANH          | Cập nhật 🔻 Thực hiện      |  |  |
| << 1 - 5 >>              |                  |                        |                           |  |  |

#### 2. Danh bạ tài khoản

Danh bạ tài khoản giúp bạn quản lý/cập nhật/xóa những tài khoản bạn đã đưa vào. Tất cả những tài khoản nằm trong danh bạ này sẽ được lưu lại mỗi khi bạn thực hiện giao dịch giúp bạn không phải nhập lại thông tin từ đầu.

Lưu ý: khi lựa chọn tài khoản đến nằm trong danh bạ tài khoản, thì khi thực hiện giao dịch, hệ thống sẽ không yêu cầu xác thực mã bảo mật OTP.

|   | 1. 2 |        | A    | _           |
|---|------|--------|------|-------------|
| - | I AN | - CALL | Trar | <u>па</u> . |
|   |      |        |      |             |

| ✿ Lên đầu trang          |                                | 🗹 Xuất file | 🖨 In trang |  |  |
|--------------------------|--------------------------------|-------------|------------|--|--|
| 💙 Tài khoản đã được      | cập nhật thành công!           |             |            |  |  |
| * Bắt buộc               |                                |             |            |  |  |
| Phân loại                | Tải khoản ngân hàng khác       | ]           |            |  |  |
| Số tài khoàn             | 020704078888888                | ]           |            |  |  |
| Thông tin người nhận     |                                |             |            |  |  |
| Tên người nhận *         | NGUYEN THANH PHUONG            | ]           |            |  |  |
| Tên ưa thích             |                                | ]           |            |  |  |
| Thành phố                |                                | ]           |            |  |  |
| Địa chỉ                  |                                | ]           |            |  |  |
|                          |                                |             |            |  |  |
| Thông tin ngân hàng nhận |                                |             |            |  |  |
| Tên ngân hàng *          | NGAN HANG TMCP PHAT TRIEN TPHE | м           |            |  |  |
| Chi nhánh *              | CN Hoan Kiem                   | ]           |            |  |  |
| Thành phố *              | Tinh/TP Ha Noi                 | ]           |            |  |  |

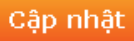

Ngân Hàng Quốc Tế (VIB) Địa chỉ: Tầng 6, 7 Tòa nhà Corner Stone, 16 Phan Chu Trinh, Hoàn Kiếm, Hà Nội, Việt Nam Điện thoại: (+84 4) 6 276 0068 - Fax: (+84 4) 6 276 0069

Website: www.vib.com.vn